# Nachhaltigkeitsprämie Wald > Eingaben im Online-Antrag

(FBG ist PEFC Zertifiziert)

Es gibt 100€ pro ha Antrag ab 1 ha möglich

Diesen Link drücken, bzw. eingeben: Nachhaltigkeitsprämie Wald: Online-Antrag (bundeswaldpraemie.de)

Nachfolgend sind nötige Klicks z.B. so gekennzeichnet >

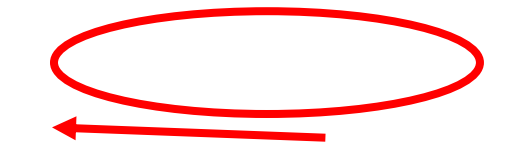

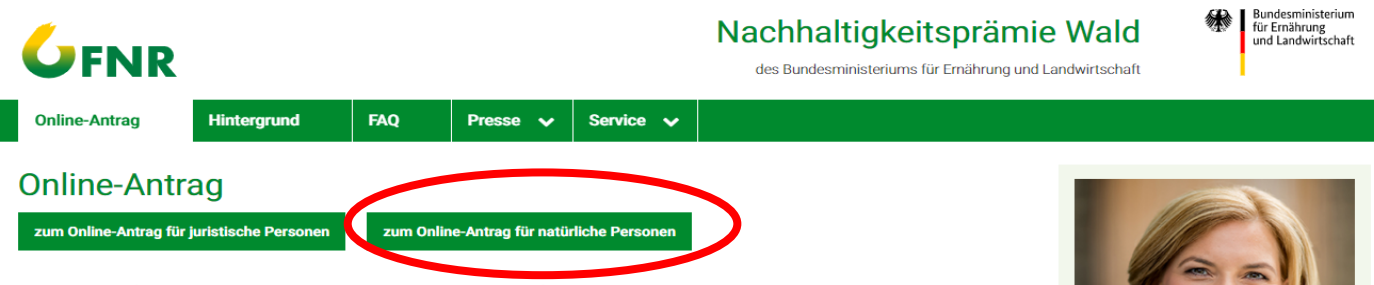

Das Antragsverfahren zur Beantragung einer Billigkeitsleistung gemäß Richtlinie zum Erhalt des Waldes und zur nachhaltigen Waldbewirtschaftung (Nachhaltigkeitsprämie Wald) wird weitgehend elektronisch durchgeführt.

Bitte beachten Sie die Hinweise zur Antragstellung, die Sie hier finden.

#### Vom Antrag zur Auszahlung - eine Übersicht zu den wichtigsten Schritten

#### 1. Online-Antrag

- Lesen Sie vorab die FAQ und legen Sie die erforderlichen Unterlagen (SVLFG-Bescheid, Zertifikate, PEFC-Rechnung, Mitgliedsbescheinigungen, de-minimis-Angaben usw.) bereit.
- Achten Sie darauf, dass der Antragsteller identisch sein muss mit dem Empfänger des SVLFG-
  - Bescheids.
- Füllen Sie alle notwendigen Felder aus und geben Sie alle erforderlichen Erklärungen ab.
- Sie können Ihre Eingaben vor dem elektronischen Absenden noch einmal prüfen und korrigieren.
  Sondon Sie Ihren Antrag ab

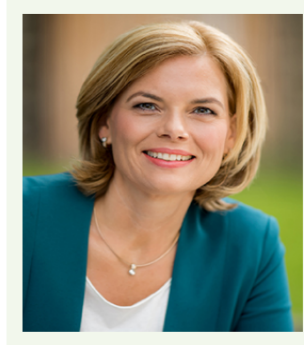

Die Nachhaltigkeitsprämie Wald

Die Bundesreaieruna stellt im

#### Es erscheint diese Seite > entsprechend ausfüllen:

# Online-Antrag für die Nachhaltigkeitsprämie Wald

| Name*        | Vorname*   |
|--------------|------------|
|              |            |
| Anrede*      | Titel      |
|              | ▼          |
|              |            |
| Straße*      | Hausnummer |
|              |            |
| Adresszusatz |            |
|              |            |
| PLZ* Ort*    |            |
|              |            |
| Bundesland*  | Telefon*   |
| Bayern       |            |
| Fax          | E-Mail*    |

|                                                                                          | entsprechend ankre                                               | uzen und FBG Adresse einge             | eben               | Seite 2 von 5 |
|------------------------------------------------------------------------------------------|------------------------------------------------------------------|----------------------------------------|--------------------|---------------|
| Der Bescheid zur Gewährung der Prämie wir<br>ja<br>nein, bitte senden Sie den Bescheid a | d elektronisch versandt. Soll der<br>in folgende E-Mail-Adresse: | r Bescheid an die angegebene E-Mail-Ac | lresse versandt we | erden?*       |
| Ich bin Mitglied in einem forstwirtschaftlichen                                          | Zusammenschluss (z.B. Forstb                                     | etriebsgemeinschaft) 🥐                 |                    |               |
| Name der Forstbetriebsgemeinschaft*                                                      |                                                                  |                                        |                    |               |
| FBG Westmittelfranken e.V.                                                               |                                                                  |                                        |                    |               |
| Straße*                                                                                  |                                                                  |                                        | Hausnummer         |               |
| Feuchtwanger Str.                                                                        |                                                                  |                                        | 13                 |               |
| Adresszusatz                                                                             |                                                                  |                                        |                    |               |
|                                                                                          |                                                                  |                                        |                    |               |
| PLZ* Ort*                                                                                |                                                                  |                                        |                    |               |
| 91637 W                                                                                  | örnitz                                                           |                                        |                    |               |
| Bankverbindung                                                                           |                                                                  |                                        |                    |               |

# Bankdaten eingeben:

# Daten vom letzten LW Berufgenossenschafts-Unfallversicherungs Beitragsbescheid eingeben: (falls nicht vorhanden, bei der SVLFG anfordern)

Bitte geben Sie nachfolgend die Daten Ihres letzten SVLFG-Bescheids an.

| SVLFG-Aktenzeichen* ? | SVLFG-Unternehmens-ID*                                               |
|-----------------------|----------------------------------------------------------------------|
|                       |                                                                      |
| SVLFG-Mitgliedsname*  | Datum (TT.MM.JJJJ) der Erstellung des vorliegenden SVLFG-Bescheides* |
|                       |                                                                      |

### Genau diese Buchstaben und Zahlen eingeben, sind für alle FBG Mitglieder gleich:

| Ist die A | ntrage | sfläche | PEFC-ze | ertifiziert? | * ? |
|-----------|--------|---------|---------|--------------|-----|
| 🔘 ja      | Ο      | nein    |         |              |     |

Liegt eine Mehrfachzertifizierung der Waldfläche vor, so kann dieselbe Waldfläche nur einmal geltend gemacht werden.

| Angaben Ihrer PEFC-Zertifizierung.                                   |                                                             |
|----------------------------------------------------------------------|-------------------------------------------------------------|
| Prenstriernummer*                                                    | PEFC-zertifizierte Waldfläche des Antragstellers in Hektar* |
| PEFC/04-21-030500                                                    | ha eingeben                                                 |
| Die folgenden Angaben entnehmen Sie bitte der letzten PEFC-Rechnung. | Rechnungsnummer*                                            |
| 00000                                                                | 2020.0500                                                   |
|                                                                      |                                                             |

+ Weitere PEFC-Zertifizierung hinzufügen

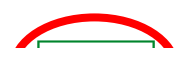

| <br>   | - 1 |    |
|--------|-----|----|
| <br>гн | c   | к. |
|        | •   |    |
|        |     |    |

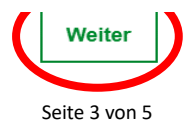

Weiter

Ist die Antragsfläche FSC-zertifiziert?\*

Zurück

Alle Eingabefelder, die mit einem Stern (\*) versehen sind, sind Pflichtfelder.

Angaben zu sonstigen Wald-Zertifizierungen, sofern vorhanden.

Liegt eine Mehrfachzertifizierung der Waldfläche vor, so kann dieselbe Waldfläche nur einmal geltend gemacht werden.

Zertifizierer

Zertifikatsnummer

Zurück

Alle Eingabefelder, die mit einem Stern (\*) versehen sind, sind Pflichtfelder.

Eine Antragstellung ist auch ohne Zertifikat möglich. Eine Bewilligung und nachfolgend eine Auszahlung der Prämie erfolgt erst nach Vorlage des Zertifikats. Das ausstehende Zertifikat muss bis zum **30. September 2021** vorgelegt werden.

onte-cutreffendes ankreuzen:\* (?) Die Antragsfläche ist zertifiziert. Ich habe alle Angaben gemacht. (Angaben erforderlich bei den Eingabefeldern zu den Zertifikaten) Die Antragsfläche ist nicht zertifiziert. Ich reiche das Zertifikat bzw. die Zertifikate nach.

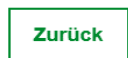

Ggf. öffnen und lesen:

Zurück

Alle Eingabefelder, die mit einem Stern (\*) versehen sind, sind Pflichtfelder.

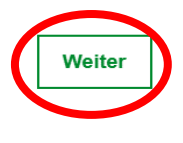

Weite

eu\_beihilfe\_faq\_de-minimis-foerderung-aktualisierung2019.pdf

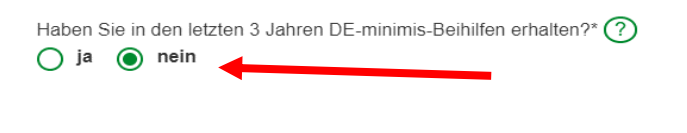

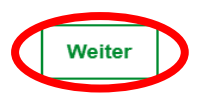

Alle Eingabefelder, die mit einem Stern (\*) versehen sind, sind Pflichtfelder.

## Alle 11 Blöcke ankreuzen: (wenn zutreffend)

#### Seite 4 von 5

# Online-Antrag für die Nachhaltigkeitsprämie Wald

#### Online Antrag für natürliche Personen

Wenn Sie den Antrag im Namen einer juristischen Person (Unternehmen, Vereine, sonstige Organisationen und Zusammenschlüsse) stellen möchten, nutzen Sie bitte diesen Antrag.

Hinweis zur Dateneingabe: Neben der Navigation per Maus können Sie mit der Tabulator-Taste zwischen den Feldern wechseln. Die Nutzung von Enter aktiviert die Weiterfunktion und somit die Datenprüfung mit entsprechenden Hinweisen bzw. den Wechsel zur nächsten Maske.

| ~ |                                                                                                    | ~ |                                                                                                    |
|---|----------------------------------------------------------------------------------------------------|---|----------------------------------------------------------------------------------------------------|
|   | Hiermit erkläre ich, dass die Richtlinie zum Erhalt des Waldes und zur<br>nachhaltigen Waldbewirtschaftung zur Kenntnis genommen habe und<br>erkläre, dass der Antragsteller dieses Antrags sich in Übereinstimmung<br>mit der Nr. 3.2 der vorgennannten Richtlinie weder unmittelbar noch<br>mittelbar ganz oder teilweise im Besitz des Bundes und/oder eines<br>Bundeslandes befindet. Sofern der Antragsteller eine Stiftung des<br>privaten oder öffentlichen Rechts ist erkläre ich, dass weniger als 25<br>v.H. des Kapitals der Stiftung durch den Bund und/oder die<br>Bundesländer erbracht wurden. |   | Hiermit erkläre ich, dass der Antragsteller keine Unternehmen in<br>Schwierigkeiten gemäß Artikel 2 Nr. 18 der Verordnung (EU) Nr.<br>651/2014 der Kommission vom 17. Juni 2014 zur Feststellung der<br>Vereinbarkeit bestimmter Gruppen von Beihilfen mit dem Binnenmarkt<br>in Anwendung der Artikel 107 und 108 des Vertrags über die<br>Arbeitsweise der Europäischen Union ist. |
| * |                                                                                                    | * |                                                                                                    |
|   | Hiermit erkläre ich das über das Vermögen des ASt kein<br>Insolvenzverfahren beantragt oder eröffnet worden ist. Dasselbe gilt für<br>Antragsteller und, sofern der Antragsteller eine juristische Person ist, für<br>den Inhaber der juristischen Person, die eine eidesstattliche<br>Versicherung nach § 807 der Zivilprozessordnung oder § 284 der<br>Abgabenordnung abgegeben haben oder zu deren Abgabe verpflichtet<br>sind.                                                                                                    |   | Ich erkläre hiermt, dass die beantragte Billigkeitsleistung nicht<br>abgetreten wurde und nicht abgetreten wird.                                                                                                    |
| * |                                                                                                    | * |                                                                                                    |
|   | Mir ist die Strafbarkeit eines Subventionsbetruges nach § 264 des<br>Strafgesetzbuches bekannt. Ich haben davon Kenntnis genommen,<br>dass die in (Mitteilung gemäß § 2 Subventionsgesetz über die                                                                                                    |   | Hiermit erkläre ich, dass ich die Erläuterungen zu <u>Erläuterungen zu</u><br><u>De-Minimis-Beihilfen &gt;&gt;Link</u> gelesen und zur Kenntnis genommen<br>habe                                                                                                    |

#### Wenn jemand Waldflächen außerhalb Bayerns hat, lesen und entsprechend angeben:

| Zusätzliche Angaben             |                                                 |
|---------------------------------|-------------------------------------------------|
|                                 | Waldfläche im eigenen Eigentum in Hektar        |
| Bayern                          |                                                 |
| gepachtete Waldfläche in Hektar | für Dritte bewirtschaftete Waldfläche in Hektar |
|                                 |                                                 |
|                                 |                                                 |

#### Flächen in weiteren Bundesländern hinzufügen

Alle Eingabefelder, die mit einem Stern (\*) versehen sind, sind Pflichtfelder.

Zurück

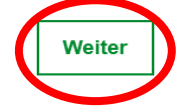

#### Zusammenfassung zum Schluß > prüfen

| Vorname    | - |  |
|------------|---|--|
| Anrede     |   |  |
| Straße     |   |  |
| Hausnummer |   |  |
| PLZ        |   |  |
| Ort        |   |  |

#### ~...

#### Bundesland

Telefon

Seite 5 von 5 Der Bescheid zur ja Gewährung der Prämie wird elektronisch versandt. Soll der Bescheid an die angegebene E-Mail-Adresse versandt werden? Ich bin Mitglied in einem ja forstwirtschaftlichen Zusammenschluss (z.B. Forstbetriebsgemeinschaft) Name der FBG Westmittelfranken e.V. Forstbetriebsgemeinschaft Straße Feuchtwanger Str. Hausnummer 13 PLZ 91637 Ort Wörnitz usw: Kenntnis genommen, dass die in (Mitteilung gemäß § 2 Subventionsgesetz über die subventionserheblichen Tatsachen) aufgeführten Tatsachen subventionserhebliche Tatsachen im Sinne des § 264 des Strafgesetzbuches sind. Ferner ist mir/uns bekannt, dass ich/wir verpflichtet bin/sind, Ihnen unverzüglich alle Änderungen der in Anhang A der (Mitteilung gemäß § 2 Subventionsgesetz über die subventionserheblichen Tatsachen) aufgeführten Tatsachen witzuteilen. Derartige Änderungen sind gegenwärtig nicht gegeben. Von den besonderen Offenbarungspflichten gemäß § 3 Subventionsgesetz in Verbindung mit Anhang der (Mitteilung gemäß § 2 Subventionsgesetz über die subventionserheblichen Tatsachen) haben ich Kenntnis genommen. Hiermit erkläre ich, dass ich die Erläuterungen zu <a href="https://www.bundeswaldpraemie.de/faq" target="\_blank">Erläuterungen zu De-Minimis-Beihilfen >>Link</a> gelesen und zur Kenntnis genommen habe. Hiermit erkläre ich, dass eine pflichtgemäße Entrichtung der Beiträge gemäß §150 Abs. 1 des Siebten Sozialgesetzbuches erfolgt. Ich erkläre hier, dass für die Antragsfläche bisher keine Prämie beantragt, bewilligt und/oder ausgezahlt wurde Erklärung des Einverständnisses mit der Verarbeitung und Nutzung der angegebenen Daten im Einklang mit bestehenden Datenschutzbestimmungen. Hiermit erkläre ich mich einverstanden, dass die im Rahmen des Antrags erhobenen Daten mit der Sozialversicherung für Landwirtschaft, Forsten und Gartenbau (SVLFG) sowie den Trägern der Waldzertifizierungssysteme zum Zwecke der Verifizierung der Angaben im Antrag abgeglichen werden. Ich versichere, die Richtlinie zum Erhalt des Waldes und zur nachhaltigen Waldbewirtschaftung in der aktuellen Fassung zur Kenntnis genommen habe, alle Angaben nach bestem Wissen und Gewissen gemacht habe und diese Angaben durch geeignete Unterlagen belegen kann. Bundesland Bayern Antrag rechtsverbindlich absenden Wenn alles passt: Daten korrigieren Nachhaltigkeitsprämie Wald für En ar Ernährung nd Landwirtschaft FNR des Bundesministeriums für Emährung und Landwirtschaft FAQ Hintergrund Presse 🗸 Service 🗸 Online-Antrag Online-Antrag für die Nachhaltigkeitsprämie Wald Vielen Dank! Ihr Antrag ist bei der Fachagentur Nachwachsende Rohstoffe e. V. (FNR) eingegangen. Sie erhalten in Kürze eine Eingangsbestätigung per E-Mail. Liegt die Eingangsbestätigung Ihnen nicht zeitnah vor schauen Sie bitte auch im SPAM-Ordner des von Ihnen angegebenen E-Mails-Kontos nach.

| Die E-Mail benennt die von Ihnen einzusendenden Dokumente si<br>beigefügte Rücksendeformular, welches Sie bitte ausdrucken und<br>Bearbeitung Ihres Antrages. | owie die Postadresse, ar<br>d den zu übersendenden | n die Sie die Dokumente schicken. Bitte nutzen Sie das der E-Mail<br>Dokumenten beifügen. Sie erleichtern und beschleunigen so die |
|----------------------------------------------------------------------------------------------------|----------------------------------------------------|----------------------------------------------------------------------------------------------------|
| Eine Einsendung von Dokumenten per E-Mail ist nicht möglich!                                                                                                  | Bitte lesen:                                       |                                                                                                    |
|                                                                                                    |                                                    | Fertig, viel Erfolg!                                                                                                    |